一、注册洛谷账号

1、登录 https://www.luogu.com.cn/,点击右侧注册,使用手机或 者邮箱注册,务心让学生记住用户名和密码

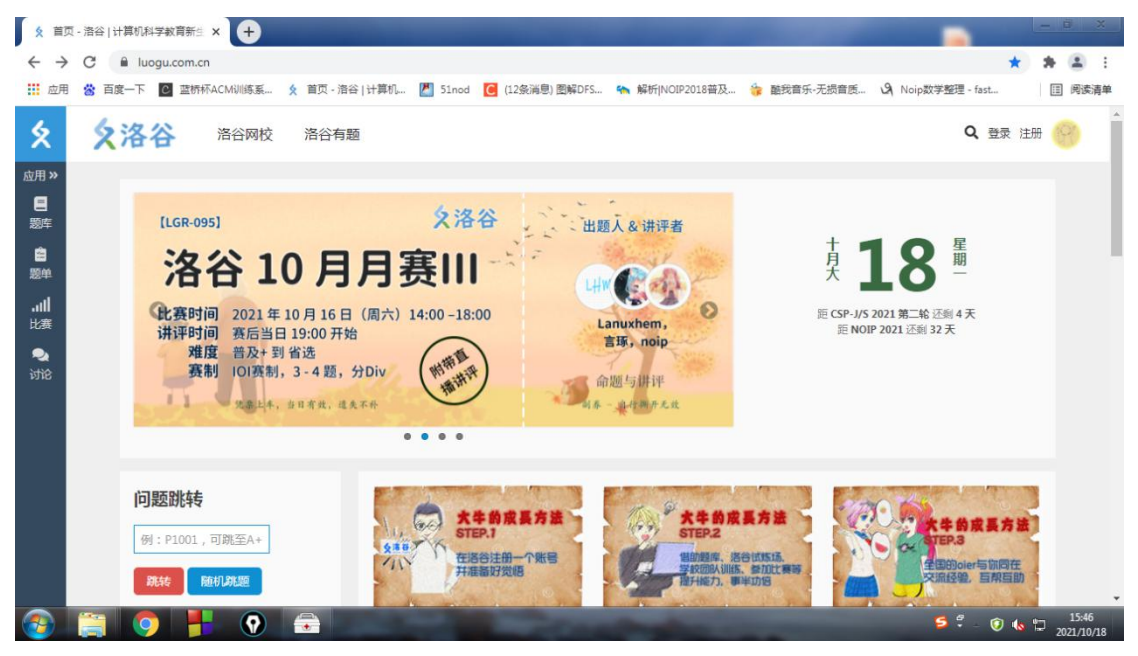

## 二、加入团队

## https://www.luogu.com.cn/team/38300

| <b>久</b> 苏/     | 吴中信夷 - 洛谷   计算机科学 ×   ダ 洛谷高级团队服务 - 洛谷 的博客 × ダ 苏州 | 吴中信奥 - 洛谷   计算机科学 × +           | -             | - 0 X                                                   |
|-----------------|--------------------------------------------------|---------------------------------|---------------|---------------------------------------------------------|
| ← →             | C luogu.com.cn/team/38300                        |                                 |               | 아 ☆ 🛊 🏝 🗄                                               |
| ₩ 应用            | 😸 百度一下 🔃 蓝桥杯ACM训练系 🗴 首页 - 洛谷   计算机 🖉 51nod       | 🦲 (12条消息) 图解DFS 🍖 解析 NOIP2018普及 | 灖 酷我音乐·无损音质 🕻 | Noip数学整理 - fast III 阅读清单                                |
| \$              | 洛谷 / 团队详情                                        |                                 |               | Q ≅ ♠ 📀                                                 |
| 应用»             | 苏州吴中信奥                                           |                                 |               |                                                         |
| 副库              | ANESANC                                          |                                 |               | 队员人数   创建时间<br>1   2021-10-18                           |
| ■<br>短単         |                                                  |                                 |               |                                                         |
| <b>  </b><br>比赛 | 概览 题目 题单 比赛 成员                                   |                                 |               |                                                         |
| Ģ               |                                                  |                                 |               |                                                         |
| 1CR             | 团队介绍                                             |                                 | 负责人           | 🙀 suixb                                                 |
| ्र<br>जोटि      | 暂无                                               |                                 | 公开度           | 加入需要审核                                                  |
|                 |                                                  |                                 | 团队类型          | 🐣 普通团队                                                  |
|                 |                                                  |                                 | 团队编号          | 38300 复制地址                                              |
|                 |                                                  |                                 |               |                                                         |
|                 |                                                  |                                 |               |                                                         |
| ~               |                                                  |                                 | 关于洛           | 谷   帮助中心   用户协议   联系我们 🚬 💌                              |
| <b>1</b>        |                                                  |                                 |               | <b>≶</b> ₹ - ⑦ <b>()</b> <sup>16:34</sup><br>2021/10/18 |

## 点击加入团队

| <b>父</b> 苏/       | 州吴中信奧 · 洛谷   计算机科学 × ↓ § 洛谷高级团队服务 - 洛谷 的 | 塘客 × 🗴 苏州吴中信奥 - 洛谷   计算机科学 × +            |             | - 6 ×                           |
|-------------------|------------------------------------------|-------------------------------------------|-------------|---------------------------------|
| $\leftrightarrow$ | C luogu.com.cn/team/38300                |                                           |             | 아 ☆ 🛊 😩 :                       |
| . 应用              | 😸 百度一下 🙋 蓝桥杯ACMilli练系 🗴 首页 - 洛谷   计算     | 机 🖉 51nod 🦲 (12条消息) 图解DFS 🐪 解析 NOIP2018普及 | 🍃 酷我音乐-无损音质 | A Noip数学整理 - fast II 阅读清单       |
| 幺                 |                                          |                                           |             | ० ⊠ ≜ 🍥                         |
| 应用≫               | 苏州吴中信奥                                   |                                           |             |                                 |
| 日题库               |                                          |                                           |             | 队员人数 创建时间<br>1 2021-10-18       |
| <b>自</b><br>翌単    |                                          | hu 가 드리지                                  |             |                                 |
| <b></b><br>比赛     | 概览题目题单比赛成员                               | 加入 这团队需要提供验证信息。                           |             |                                 |
| ¢                 |                                          | 建议写上姓名、年级,方便管理员审核。                        |             |                                 |
| 记录<br>- <b></b>   | 团队介绍                                     | 李冉彤 五年級                                   | 负责人         | 😥 suixb                         |
| 讨论                | 暂无                                       | 提交取消                                      | 公开度         | 加入需要审核                          |
|                   |                                          |                                           | 团队类型        | 😤 普通团队                          |
|                   |                                          |                                           | 团队编号        | 38300 复制地址                      |
|                   |                                          |                                           |             |                                 |
|                   |                                          |                                           |             |                                 |
|                   |                                          |                                           | 关于流         | - 🕹 🕈 🐑 🕑 🔮 📾 🐇 🕇 🔛 🖡           |
| <b>1</b>          | 🚔 🧿 👫 💽 🚾 🖉                              |                                           |             | 🃁 🕄 – 🔞 🏷 🛱 16:36<br>2021/10/18 |

务必正确填写姓名,年级,否则审核不通过

三、等待审核即可

四、完善团队信息:右侧中间点击修改我的的信息,填写姓名学校年级

| 😵 章乐在线听,而宽观家 🛛 😵 肇税章乐-无册章选正则       | 82201 ×   火 約94445-1094日 - 第63   +1 ×   火 己語が論 - 第63   +1 第55-11 ×   発 col.百姓地方 | x Ø NOI全国等     | 少年信息学員林E × 👷 苏州吴中4         | 1頁 - 清谷   计算  × ③ 金牌板等部     | 新开研   NOI OH × + | - 0 ×    |
|------------------------------------|---------------------------------------------------------------------------------|----------------|----------------------------|-----------------------------|------------------|----------|
| ← → C 🔒 luogu.com.cn/team/38300    |                                                                                 |                |                            |                             | \$               | * ≅ ≅ :  |
| 11 应用 😤 百度一下 🖸 蓝桥杯ACM创练系。 🗴 首页 - 3 | 8日   计算机 📶 51.nod 🧕 (12条)油图) 图解DF5 🦘 解析(NCIP2018装设 🌝 酪就算乐-无损真质 🕢 Noip数          | #整理 - fast 🚺 ( | (25条油图) 51nod 🚺 (26条油图) 51 | .nod                        |                  | (目) 网络清单 |
| <b>×</b>                           | ERIA GER                                                                        |                |                            | 队员人数 创建时间<br>165 2021-10-18 |                  | ^<br>    |
| /症用 ≫<br>■                         | 概流 縣目 作业 鬆单 比赛 成员 文件                                                            |                |                            |                             |                  |          |
| 8<br>2014                          |                                                                                 |                |                            |                             |                  |          |
| Inc                                | 团队公告                                                                            | 编组             | 负责人                        | 😰 suixb                     |                  |          |
| 12.4<br>(1)                        | 暂无                                                                              |                | 公开度                        | 加入需要审核                      |                  |          |
| 2000                               |                                                                                 |                | 团队类型                       | 👙 高级团队                      |                  |          |
| <b>2</b><br>3718                   |                                                                                 |                | 团队编号                       | 38300 夏朝地北                  |                  |          |
|                                    |                                                                                 |                |                            |                             |                  |          |
|                                    |                                                                                 |                | 我的备注名                      | 隋老师                         |                  |          |
|                                    |                                                                                 |                | 我的小组                       | 默认分组                        |                  |          |
|                                    |                                                                                 |                | <b>醫修改我的信息</b>             |                             |                  |          |
|                                    |                                                                                 |                |                            |                             |                  |          |
|                                    |                                                                                 |                | 使用数据                       |                             |                  |          |
|                                    | 讨论区                                                                             | 查看更多           | 题目                         | 0                           |                  |          |
|                                    | 暂无帖子                                                                            |                | 题单和作业                      | 1                           |                  |          |
|                                    |                                                                                 |                | 比審                         | 4                           |                  | _        |
|                                    |                                                                                 |                | 云空间                        | 0B / 1.00GB                 |                  |          |